Ernst C. Zach rEgistrA Hilfetexte Alexander Zach

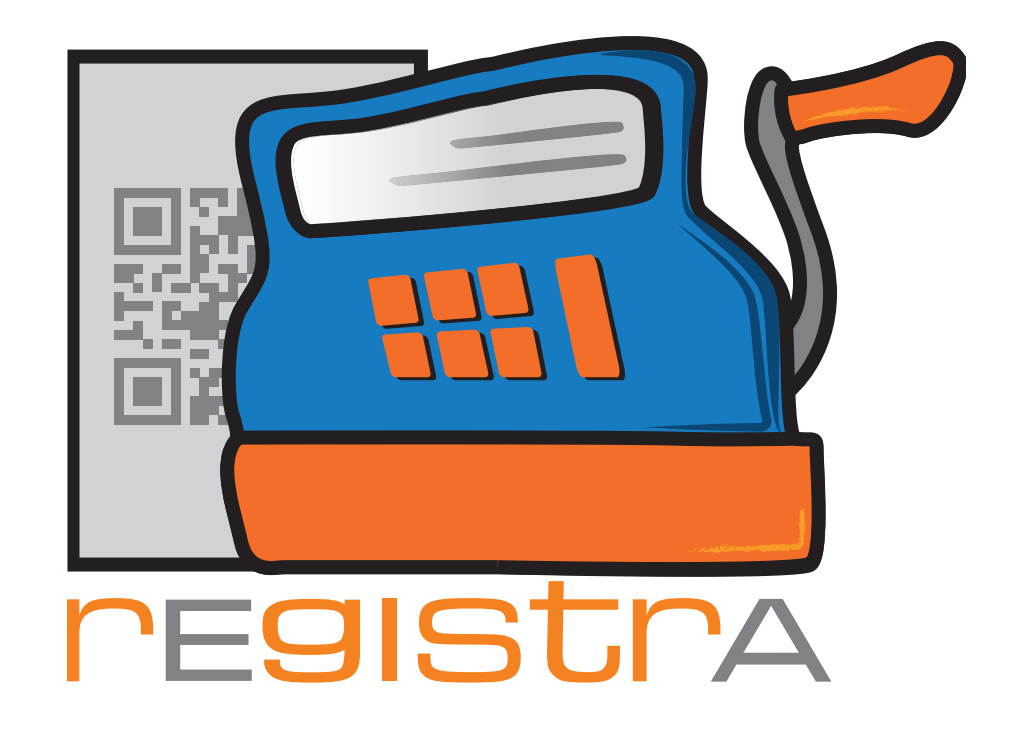

# 03. Belege

# www.registra.at

rEgistrA © Ernst C. Zach/Alexander Zach 2015-2021

Layout: Lena Zach, BA

registra

### 03.Beleg

| 3.1. Auf den Weg zum ersten eigenen<br>Beleg   | Seite 003<br>Seite 006<br>Seite 008 |
|------------------------------------------------|-------------------------------------|
| 3.2.Beleg mit Rabatt erstellen                 | Seite 011                           |
| 3.3. Beleg mit Vorlage erstellen               | Seite 013                           |
| 3.4. Beleg stornieren                          | Seite 015                           |
| 3.5.Belegarten                                 | Seite 018                           |
| 3.6.Belegerstellung mit mehreren<br>Positionen | Seite 019                           |
| 3.7. Belegentwurf speichern                    | Seite 021                           |
| 3.8. Belege zusammenlegen                      | Seite 023                           |

rEgistrA

03. Belege

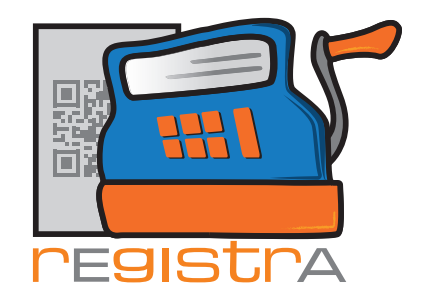

### 3.1. Auf dem Weg zum ersten eigenen Beleg

Nach Abschluss der Erstkonfigurationen ist das kleine Startfenster von **rEgistrA** am Bildschirm zu sehen.

rEgistrA

03. Belege

Es ist klein gehalten, um gleichzeitig auch andere Fenster (z.B. die Darstellung der Belege) zu ermöglichen.

Um jetzt einen Beleg zu erstellen einfach unter Belege den Punkt Beleg erstellen wählen.

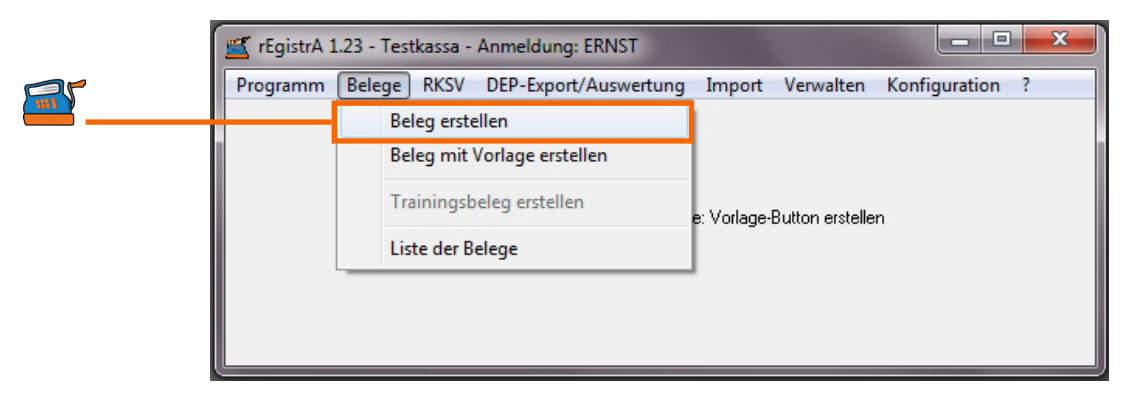

Es erscheint daraufhin das Belegfenster, in dem nun die Bezeichnung einer Leistung, Betrag und Umsatzsteuer eingegeben werden kann. Des Weiteren kann dem Beleg ein bereits bestehender Kunde zugeordnet werden oder ein neuer Kunde angelegt werden. Die einzelnen Felder können angeklickt werden oder einfacher mit Hilfe der Tabulatortaste angesprungen werden.

| 🛒 Neuen Beleg erstellen                                |                                   |
|--------------------------------------------------------|-----------------------------------|
| Beleg KNr: 0 - kein Kunde ausgewählt                   | Kundennummer: 0 ?                 |
| Vorlagenummer: 0 - Keine Vorlage in Verwendung         | angezeigte Einträge: 1 - 6 von: 1 |
| verrechnet wird                                        | netto USt brutto                  |
|                                                        | 0.00 20 - 0.00 Q -                |
|                                                        | 20 • Q                            |
|                                                        | <b>_</b>                          |
| Belegart: Bar                                          | Summen: 0                         |
| Layout Nummer: 1 A4-Standard (rEgistrA-Beispiellayout) |                                   |
| Erstellen Testen als neue Vorlage speichern            | Vorlage aktualisieren Rabatt      |
|                                                        | Schließen                         |

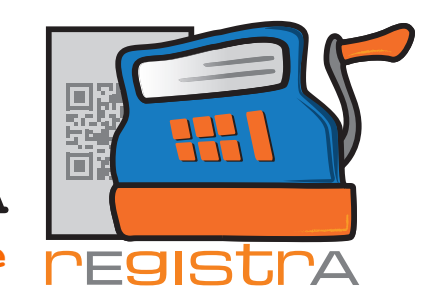

Nach dem Ausfüllen der zu verrechnenden Leistung, kann im nächsten Reiter KNr. 0 – kein Kunde ausgewählt der Beleg einem Kunden zugeordnet werden. (Nähere Informationen zum Anlegen eines Kunden sind im Hilfetext Kundendaten enthalten.)

|                        | 🛒 Neuen B   | eleg erstellen                                  | <b>—</b> X                       |     |
|------------------------|-------------|-------------------------------------------------|----------------------------------|-----|
|                        | Beleg       | KNr: 0 - kein Kunde ausgewählt                  | Kundennummer: 0                  | 2   |
| Sollte, wie in unserem | Vorlagenum  | ner: 0 - Keine Vorlage in Verwendung ar         | ngezeigte Einträge: 1 - 7 von: 1 |     |
| Beispiel noch kein     |             | verrechnet wird netto                           | USt brutto                       |     |
| Kunde angelegt sein,   | Psychothe   | apie (eine Einheit 50min)                       | 0 <b>-</b> 88.00 <b>Q</b> -      | 11  |
| so kann dieser auch    |             |                                                 | 20 - 0                           | 11. |
| im Reiter KN. 0 – kein |             |                                                 |                                  | Ш   |
| angelegt werden        |             |                                                 |                                  |     |
| ungelegt werden.       |             |                                                 |                                  |     |
|                        |             |                                                 |                                  |     |
|                        |             |                                                 |                                  | Ш   |
|                        |             |                                                 |                                  |     |
|                        |             |                                                 |                                  | Ш   |
|                        |             |                                                 |                                  |     |
|                        |             |                                                 | -                                |     |
|                        | Belegart: B | ar 💽 Scanmodus aktivieren Summen: 88.00         | 88.00                            |     |
|                        | Layout Num  | mer: 14 ? A4-Standard (rEgistrA-Beispiellayout) | 1                                |     |
|                        | Ersteller   | Testen als neue Vorlage speichern Vorlage aktua | elisieren Rabatt                 |     |
|                        | Belegentwu  | f speichern                                     | Schließen                        |     |

Um direkt einen neuen Kunden anzulegen, werden die Daten des Kunden hier eingetragen und mit Neu anlegen bestätigt.

| 🛒 Neuen Beleg erste     | llen                           | ×                 |
|-------------------------|--------------------------------|-------------------|
| Beleg                   | KNr: 0 - kein Kunde ausgewählt | Kundennummer: 0 ? |
| Kundennummer:           |                                |                   |
| Nachname:               | Friedlich                      |                   |
| Vorname:                | Stefanie                       |                   |
| Titel vor/nachgestellt: | BA                             |                   |
| Zeile unter Name:       |                                |                   |
| Strasse:                | Seitenstraße 77                |                   |
| Plz/Ort:                | 7560 Kleinstadt                |                   |
| Zeile unter Ort:        |                                |                   |
| Standardtext:           |                                |                   |
| E-Mail Adresse          | stefaniefriedlich@mail.at      |                   |
| letzte Änderung:        |                                |                   |
|                         | Neu anlegen                    | Kunde suchen      |
|                         |                                | Schließen         |

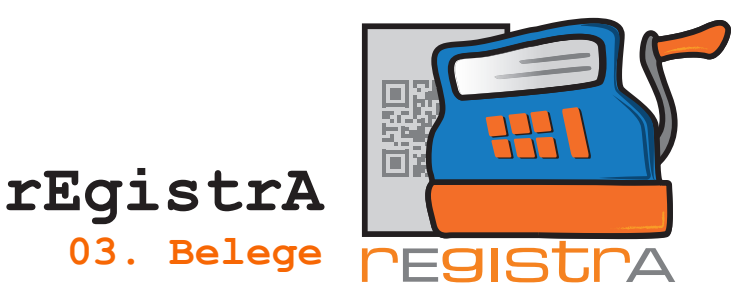

Nach dem Klicken auf Neu anlegen erscheint ein neues Fenster mit der Frage, ob der/die Kunde/Kundin neu angelegt werden soll. - Mit "Ja" bestätigen.

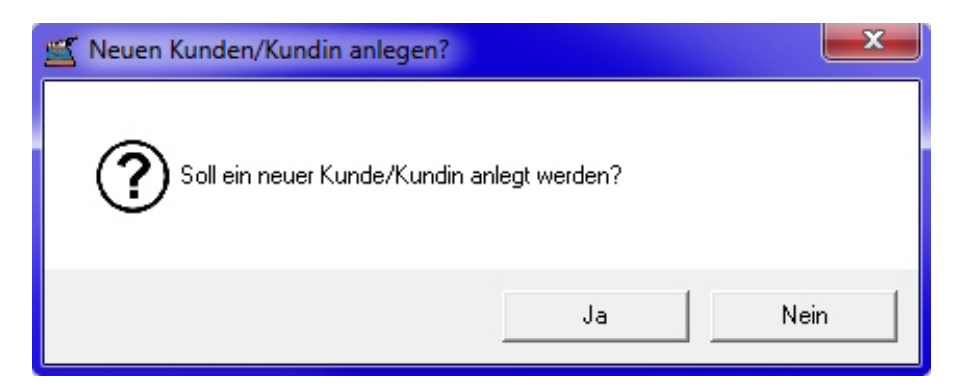

Dem neu angelegten Kunden wird sofort eine Kundennummer (in unserem Beispiel KNr. 2 – Stefanie Friedlich, BA) zugeordnet. Selbstverständlich können die Kundendaten jederzeit aktualisiert werden. Informationen hierzu entnehmen Sie bitte dem Hilfetext Kundendaten.

|      | ≝ Neuen Beleg erste     | llen                                    | ×            |
|------|-------------------------|-----------------------------------------|--------------|
|      | Beleg                   | KNr: 2 - Stefanie Friedlich, BA Kundenn | ummer: 2 ?   |
| 5533 | Kundennummer:           | 2 • Person O Firma                      |              |
|      | Nachname:               | Friedlich                               |              |
|      | Vorname:                | Stefanie                                |              |
|      | Titel vor/nachgestellt: | BA                                      |              |
|      | Zeile unter Name:       |                                         |              |
|      | Strasse:                | Seitenstraße 77                         |              |
|      | Plz/Ort:                | 7560 Kleinstadt                         |              |
|      | Zeile unter Ort:        |                                         |              |
|      | Standardtext:           |                                         |              |
|      | E-Mail Adresse          | stefaniefriedlich@mail.at               |              |
|      | letzte Änderung:        | LENA: 18.01.2017, 02:58                 |              |
|      |                         | Änderungen übernehmen                   | Kunde suchen |
|      |                         |                                         | Schließen    |

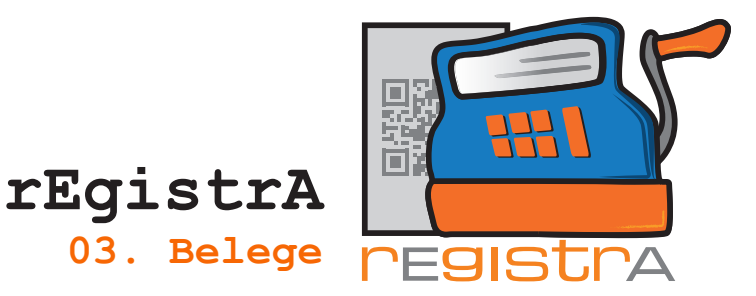

Nachdem nun ein Kunde für den zu erstellenden Beleg ausgewählt wurde, wieder auf den Reiter Beleg zurückkehren.

Hier erscheinen wieder die bereits eingetragenen Informtionen zur Leistung und man sieht auch den ausgewählten Kunden.

| Einträge: 1 - 7 v |
|-------------------|
|                   |
| brutto            |
| 88.00 <u>C</u>    |
|                   |
| <u> </u>          |
|                   |
|                   |
|                   |
|                   |
|                   |
|                   |
|                   |
|                   |
|                   |
|                   |
|                   |
| 8.00              |
| 8.00              |
|                   |

Mit Hilfe des Buttons Testen kann jederzeit (und so oft wie gewünscht) eine Vorschau des Belegs erstellt werden.

Für die Darstellung des Belegs ist ein korrekt installierter PDF-Reader (z.B. SumatraPDF oder Adobe Reader) notwendig, da die Belege als PDF angelegt werden.

#### **3.1.1** "Belegentwurf speichern"

Speichert die aktuell im Belegfenster eingegebenen Daten. Der so zwischengespeicherte Beleg kann dann aus der Liste der importierbaren Belege wieder aufgerufen werden.

2

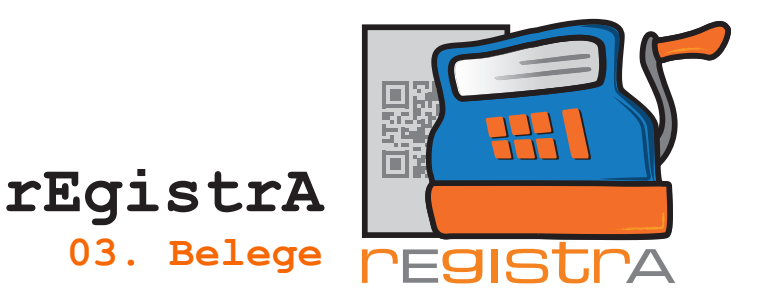

Da es sich nur um einen Test handelte, bleibt das Fenster Neuen Beleg erstellen bestehen und als Belegnummer wird die Nummer -11111 angezeigt. Die korrekte Belegnummer wird erst beim Erstellen des richtigen Belegs eingefügt.

| 🚾 2018-11111.pdf - Sumatra | PDF                                                                                         |           |           |         |  |
|----------------------------|---------------------------------------------------------------------------------------------|-----------|-----------|---------|--|
| Datei Ansicht Gehe zu      | Zoom <u>F</u> avoriten <u>E</u> instellungen <u>H</u> ilfe                                  |           |           |         |  |
| 📔 👼 Seite: 1 / 1           | 🔷 🏟   🖶 😥 🔎 🔊   Suchen:                                                                     | • •       | ∂∕¥       |         |  |
|                            | -11111-K/2018                                                                               |           |           | Seite 1 |  |
|                            | Prof. Dr. Sigmund Freud<br>Neurologe und Tiefenpsychologe<br>Im weiten Land 39<br>1020 Wien |           |           |         |  |
|                            | praxis@freud.org                                                                            |           |           |         |  |
|                            | Stefanie Friedlich, BA                                                                      |           |           |         |  |
|                            | Seitenstraße 77<br>7560 Kleinstadt                                                          |           |           |         |  |
|                            | stefaniefriedlich@mail.at                                                                   |           |           |         |  |
|                            |                                                                                             |           |           |         |  |
|                            | Beleg: -11111-K/2018                                                                        |           |           |         |  |
|                            | Bezeichnung                                                                                 | Netto     | USt.<br>% | Brutto  |  |
|                            | Psychotherapie (eine Einheit 50min)                                                         | 85,00     | 0         | 85,00   |  |
|                            | Summe<br>Alle Beträge in Euro<br>Zahlungsart: Bar                                           | 85,00     |           | 85,00   |  |
|                            | 26.08.2018-11:24:30                                                                         |           |           |         |  |
|                            |                                                                                             |           |           |         |  |
|                            |                                                                                             |           |           |         |  |
|                            |                                                                                             |           |           |         |  |
|                            |                                                                                             |           |           |         |  |
|                            |                                                                                             |           |           |         |  |
|                            |                                                                                             |           |           |         |  |
|                            | Umsatzsteuer gemäß §6 Abs.1 U                                                               | IStG 1994 |           |         |  |

Anmerkung: Die bei der Installation mitgelieferten Layouts können je nach Bedarf und Wunsch individuell gestaltet werden. Natürlich ist auch das Hinzufügen des Logos in den Beleg kein Problem. Die Belege von rEgistA sind in ihren Grundeinstellungen sehr simpel in der Schriftart Verdana gehalten. Das zur Verfügung gestellte Layout von rEgistrA kann von jedem Rechnungsleger gestaltet werden. Die Anleitung für die Anpassung des Layouts entnehmen Sie bitte dem Hilfetext Layout.

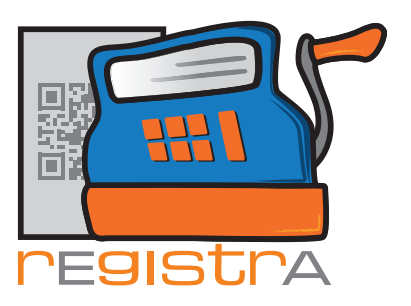

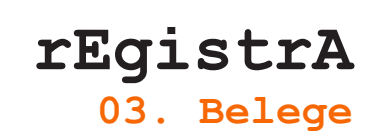

| Beleg                             | KNr.                                           | 0 - kein Kunde aus                  | :aewählt   |         |       | Kunden     | nummer: [    | 0        |
|-----------------------------------|------------------------------------------------|-------------------------------------|------------|---------|-------|------------|--------------|----------|
| Vorlagenummer: 0                  | Vorlagenummer: 0 - Keine Vorlage in Verwendung |                                     |            |         |       | gezeigte E | inträge: 1 - | - 7 von: |
|                                   | verred                                         | chnet wird                          |            |         | netto | USt        | brutto       |          |
| Psychotherapie (e                 | ne Einheit 50min)                              |                                     |            |         | 88.00 | 0 🗸        | 88.00        | Q        |
|                                   |                                                |                                     |            | _       |       | 20         |              |          |
|                                   |                                                |                                     |            |         |       | 20 💌       | J            | 4        |
|                                   |                                                |                                     |            |         |       |            |              |          |
|                                   |                                                |                                     |            |         |       |            |              |          |
|                                   |                                                |                                     |            |         |       |            |              |          |
|                                   |                                                |                                     |            |         |       |            |              |          |
|                                   |                                                |                                     |            |         |       |            |              |          |
|                                   |                                                |                                     |            |         |       |            |              |          |
|                                   |                                                |                                     |            |         |       |            |              |          |
|                                   |                                                |                                     |            |         |       |            |              |          |
|                                   |                                                |                                     |            |         |       |            |              |          |
|                                   |                                                |                                     |            |         |       |            |              |          |
| Belegart: Bar                     |                                                | Scanmodus                           | aktivieren | Summen: | 88.00 | 88         | 3.00         | -        |
| Belegart: Bar<br>Layout Nummer: 1 | <br>↓ ? A4-Stan                                | - Scanmodus<br>dard (rEgistrA-Beisp | aktivieren | Summen: | 88.00 | 88         | 3.00         | -        |

Nach dem Drücken des Buttons Erstellen wird der Beleg angelegt und es öffnet sich (wenn es sich um einen Barverkauf handelt und der Aufruf in den Einstellungen so konfiguriert wurde - siehe Hilfetext "Erster Start und Konfiguration") die Restgeldberechnung.

#### **3.1.2.** Restgeldberechung

| Restgeld         |         |         |       | <b>x</b> |
|------------------|---------|---------|-------|----------|
| Betrag           |         |         |       |          |
| 88.00            | 10.00   | 20.00   | 50.00 | 100.00   |
| Gegeben          | 1.00    | 2.00    | 5.00  |          |
| Deshedd          | 0.10    | 0.20    | 0.50  | clear    |
| -88.00           | 0.01    | 0.02    | 0.05  |          |
| zu wenig gegeben | genau t | pezahlt | abb   | rechen   |

Über Tastatur oder über Buttons kann der gegebene Betrag eingegeben werden das Restgeld wird sofort berechnet.

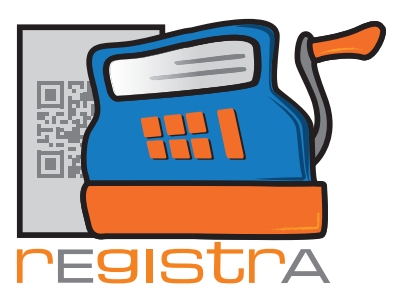

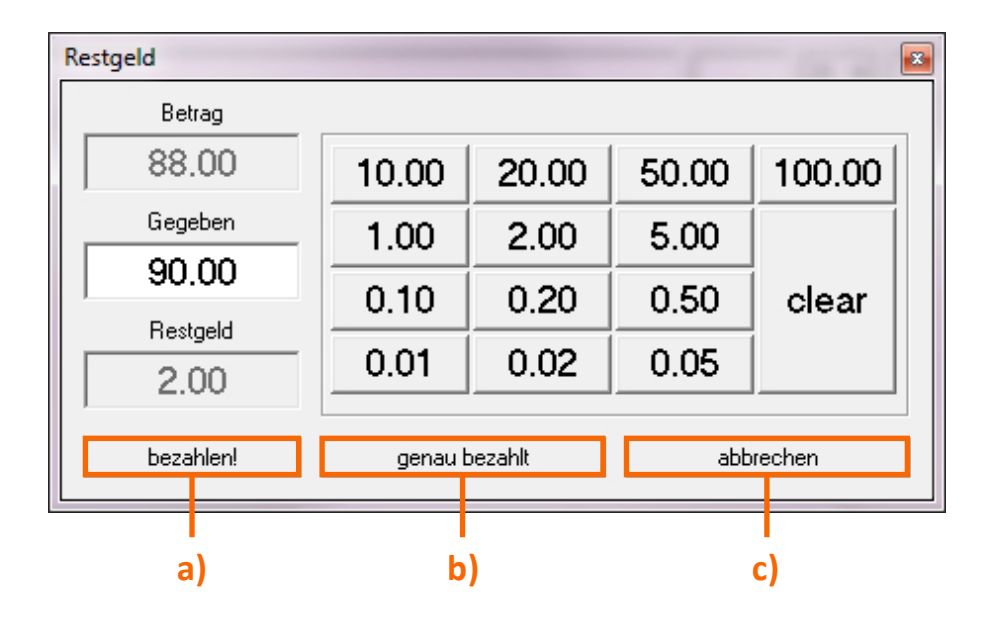

#### a) "zu wenig gegeben/bezahlen!"

Sobald der gegebene Betrag zur Zahlung ausreicht ändert sich die Beschriftung des Buttons von "zu wenig gegeben" auf "bezahlen!" und mit drücken des Buttons kann die Belegerstellung weiter fortgesetzt werden.

#### b) "genau bezahlt"

Wenn der Betrag genau gegeben wurde können sie "genau bezahlt!" drücken und somit direkt ohne weitere Eingabe die Belegerstellung fortsetzen.

Wenn im Layout die entsprechenden Felder angebene sind (vgl. das rEgistrA-Beispiellayout) werden auf der Rechnung der gegebener Betrag und Restgeld angedruckt.

#### c) "abbrechen"

Kehrt zurück OHNE Belegerstellung zum Belegfenster zurück.

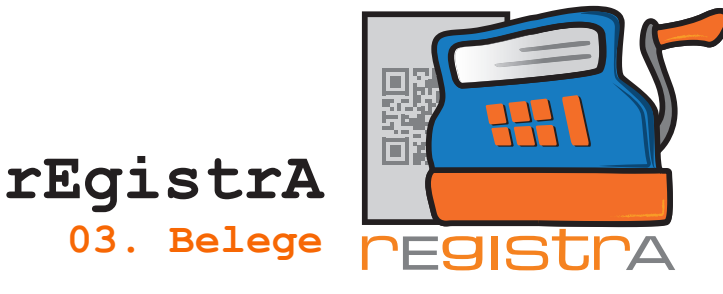

Mit der Button Erstellen wird der Beleg angelegt und es öffnet sich ein Fenster mit den möglichen Ausgabearten. Wenn die E-Mail-Funktion eingerichtet ist, wird auch die Möglichekeit des Belegversands via E-Mail angeboten. Die Anleitung zur Einrichtung der E-Mail-Funktion wird im Hilfetext "E-Mail" beschrieben.

Nach dem Klicken auf Erstellen öffnet sich folgendes Fenster:

|                                                                                                    | 🛒 Belegdruck                                                                                                    |
|----------------------------------------------------------------------------------------------------|----------------------------------------------------------------------------------------------------|
| Achtung: ein erstellter<br>Beleg kann aufgrund<br>der Rechtslage nicht<br>mehr verändert,<br>sondern nur mehr<br>storniert werden! | <ul> <li>Wie soll der Beleg weiterverarbeitet werden?</li> <li>☑ ein Ausdruck am Windows Standarddrucker</li> <li>☑ zwei Ausdrucke am Windows Standarddrucker</li> <li>☑ Ausdruck mit Druckereinstellungen</li> </ul> |
|                                                                                                    | Auswählen Keine Ausgabe                                                                                                    |

Hier kann ausgewählt werden, ob und wie der Beleg sofort ausgedruckt werden soll. Wenn ja, bitte die gewünschte Option auswählen und auf Auswählen klicken.

Wenn kein sofortiger Ausdruck gewünscht wird, auf Keine Ausgabe klicken. Selbstverständlich kann zu jedem späteren Zeitpunkt ein Ausdruck erstellt werden, da alle Belege in **rEgistrA** gespeichert werden.

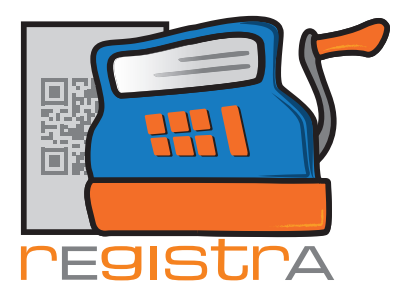

#### 3.2. Beleg mit Rabatt erstellen

Seit der Version 1.23 kann mit dem Button "Rabatt" ein Gesamtrabatt auf alle Positionen des Belegs berechnet werden. Ein festgelegter Rabattprozentsatz wird somit von allen Belegpositionen abgezogen, jeder verrechnete Umsatzsteuerprozentsatz wird berücksichtigt.

| ≝ Neuen Beleg ers    | tellen           |                             |           |             |             |            | ×          |
|----------------------|------------------|-----------------------------|-----------|-------------|-------------|------------|------------|
| Beleg                | KN               | Ir: 3 - Stefanie Friedlich, | BA        |             | Kunden      | nummer:    | 3 ?        |
| Vorlagenummer: 0 - I | Keine Vorlage in | Verwendung                  |           | an          | gezeigte Ei | inträge: 1 | - 6 von: 3 |
|                      | verr             | echnet wird                 |           | netto       | USt         | brutto     |            |
| Psychotherapie (1 E  | inheit 50min)    |                             |           | 85.00       | 0 🔻         | 85.00      | <u></u>    |
| Kaffee und Kuchen    |                  |                             |           | 6.00        | 10 🔻        | 6.60       | <u>a</u>   |
| Materialen Entspan   | nungstraining    |                             |           | 20.00       | 20 💌        | 24.00      | Q          |
|                      |                  |                             |           |             | 20 💌        |            | <u>a</u>   |
|                      |                  |                             |           |             |             |            |            |
| Belegart: Bar        |                  | <b>-</b>                    | Summer    | r. 111.00   |             | 115.60     | -          |
| Layout Nummer: 1     | ? A4-Sta         | ndard (rEgistrA-Beispiella  | ayout)    | rlane aktua | lisieren    | Пв         | abatt      |
|                      | 163(6)1          | als node vonage spe         | Vonoti Vo | nage aktua  | 10101011    |            |            |
|                      |                  |                             |           |             |             | S          | chließen   |

Mit Klicken auf den Button Rabatt erscheint das Fenster der Rabatteinstellungen. Hier kann der prozentuale Rabattsatz eingetragen werden, mit "Rabattrechnung durchführen" wird die Einstellung bestätigt und die Rabatte erscheinen im Belegfenster als eigene Position.

|                                                                                                    | Gesamtrabatt zum Beleg erstellen                                                                                                    |
|----------------------------------------------------------------------------------------------------|----------------------------------------------------------------------------------------------------|
| Anmerkung: Der Text<br>der Rabattzeilen kann<br>- auch unter Verwend-<br>ung von Platzhaltern<br>für "Rabatt" und<br>"Umsatzsteuer" -<br>gestaltet werden.<br>Die jeweilig letzte Ein- | Gesamtrabatt zum Beleg erstellen         Achtung:         Diese Funktion bildet einen Gesamtrabatt aller aktuell im Beleg vorhandenen Positionen.         Dementsprechend macht es in der Regel KEINEN Sinn in ein und demselben Beleg diese Funktion mehrfach auszuführen.         Pro vorhandenem Umsatzsteuersatz wird eine zusätzliche Belegzeile gebildet. Die Belegzeilen können vor Abschluss des Belegs - wie jede andere Belegzeile bearbeitet, verändert bzw. gelöscht werden.         Platzhalter in der Textzeile: %u steht für den jeweiligen USt-Prozentsatz, %r für den Rabatt-Prozentsatz         Text der Rabattzeilen:       %r % Rabatt für Positionen mit %u % Ust |
| stellung wird für den                                                                                                    | Rabatt-Prozentsatz: 10                                                                                                    |
| nächsten Rabatt<br>Aufruf bewahrt.                                                                                                    | Rabattberechnung durchführen Schließen                                                                                                    |
|                                                                                                    |                                                                                                    |

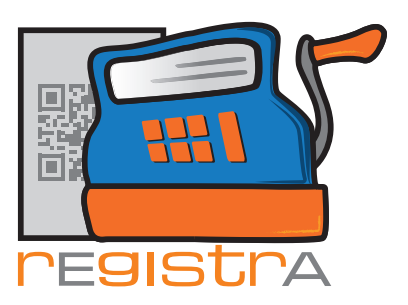

| 🛒 Neuen E   | Beleg erstellen                               |         |                                   |           |        | ×          |  |  |
|-------------|-----------------------------------------------|---------|-----------------------------------|-----------|--------|------------|--|--|
| Beleg       | KNr: 3 - Stefanie Friedlich, BA               |         | Kunden                            | nummer: 🛛 | ?      |            |  |  |
| Vorlagenum  | nmer: 0 - Keine Vorlage in Verwendung         |         | angezeigte Einträge: 1 - 6 von: 6 |           |        |            |  |  |
|             | verrechnet wird                               |         | netto                             | USt       | brutto |            |  |  |
| Psychothe   | rapie (1 Einheit 50min)                       |         | 85.00                             | 0 -       | 85.00  | <u>a</u> - |  |  |
| Kaffee und  | d Kuchen                                      |         | 6.00                              | 10 💌      | 6.60   | <u>ର</u>   |  |  |
| Materialen  | Entspannungstraining                          |         | 20.00                             | 20 💌      | 24.00  | <u>a</u> _ |  |  |
| 10 % Raba   | att für Positionen mit 0 % Ust                |         | -8.50                             | 0 •       | -8.50  | ٩          |  |  |
| 10 % Raba   | att für Positionen mit 10 % Ust               |         | -0.60                             | 10 💌      | -0.66  | ٩          |  |  |
| 10 % Raba   | att für Positionen mit 20 % Ust               |         | -2.00                             | 20 💌      | -2.40  | ٩          |  |  |
| Belegart: E | 3ar                                           | Summen: | 99.90                             | ]         | 104.04 |            |  |  |
| Layout Nun  | nmer: 1 A4-Standard (rEgistrA-Beispiellayout) |         |                                   |           |        |            |  |  |
| Erstelle    | n Testen als neue Vorlage speichern           | Vor     | lage aktual                       | isieren   | Ra     | abatt      |  |  |
|             |                                               |         |                                   |           | Sc     | hließen    |  |  |

Der Beleg mit Rabatt, kann nun wie jeder andere Beleg, mit "Erstellen", erstellt und ausgegeben werden.

|                                                                                                    |                                  |               | Seite 1                                  |
|----------------------------------------------------------------------------------------------------|----------------------------------|---------------|------------------------------------------|
| Prof. Dr. Sigmund Freud<br>Neurologe und Tiefenpsychologe<br>Im weiten Land 39<br>1020 Wien                                                                                                    |                                  |               |                                          |
| praxis@freud.org                                                                                                    |                                  |               |                                          |
|                                                                                                    |                                  |               |                                          |
| Stefanie Friedlich, BA                                                                                                    |                                  |               |                                          |
| Seitenstraße 77<br>7560 Kleinstadt                                                                                                    |                                  |               |                                          |
| stefaniefriedlich@mail.at                                                                                                    |                                  |               |                                          |
|                                                                                                    |                                  |               |                                          |
|                                                                                                    |                                  |               |                                          |
| Beleg: 2-K/2018                                                                                                    |                                  |               |                                          |
| Bezeichnung                                                                                                    | Netto                            | USt.<br>%     | Brutto                                   |
| Psychotherapie (1 Einheit 50min)                                                                                                    | 85,00                            | 0             | 85,00                                    |
| Kaffee und Kuchen                                                                                                    | 6,00                             | 10            | 6,60                                     |
| Materialea Estesanaus estudiaia e                                                                                                    | 20.00                            | 20            | 24,00                                    |
| Materialen Entspannungstraining                                                                                                    | 20/00                            |               | 0 50                                     |
| 10 % Rabatt für Positionen mit 0 % Ust                                                                                                    | -8,50                            | 0             | -8,50                                    |
| 10 % Rabatt für Positionen mit 0 % Ust<br>10 % Rabatt für Positionen mit 10 % Ust                                                                                                    | -8,50                            | 0             | -8,50<br>-0,66                           |
| 10 % Rabatt für Positionen mit 0 % Ust<br>10 % Rabatt für Positionen mit 10 % Ust<br>10 % Rabatt für Positionen mit 20 % Ust                                                                                                    | -8,50<br>-0,60<br>-2,00          | 0<br>10<br>20 | -8,50<br>-0,66<br>-2,40                  |
| Indernation Encepannungstraining<br>10 % Rabatt für Positionen mit 0 % Ust<br>10 % Rabatt für Positionen mit 10 % Ust<br>10 % Rabatt für Positionen mit 20 % Ust<br>Summe<br>Alle Beträge in Euro<br>Zahlungsart: Bar<br>Ust. 10%: 0.54<br>Ust. 20%: 0.54                                                                                                    | -8,50<br>-0,60<br>-2,00<br>99,90 | 0 10 20       | -8,50<br>-0,66<br>-2,40<br><b>104,04</b> |
| Indecreating in the particular straining in the second straining in the second straining in the second straining in the second straining in the second straining in the second straining straining in the second straining straining straini                                                                                                    | -8,50<br>-0,60<br>-2,00<br>99,90 | 0 10 20       | -8,50<br>-0,66<br>-2,40<br><b>104,04</b> |
| Tiol % Rabatt für Positionen mit 0 % Ust           10 % Rabatt für Positionen mit 10 % Ust           10 % Rabatt für Positionen mit 20 % Ust           Summe           Alle Beträge in Euro           Zahlungart: Bar           USt. 10%: 0.54           USt. 20%: 3.60           USt.Summe: 4,14           26.088.2018-11:42:10                                                                                                    | -8,50<br>-0,60<br>-2,00<br>99,90 | 0 10 20       | -8,50<br>-0,66<br>-2,40<br><b>104,04</b> |
| Ind Werhalt für Positionen mit 0 % Ust         10 % Rabatt für Positionen mit 10 % Ust         10 % Rabatt für Positionen mit 20 % Ust         Summe         Alle Beträge in Euro<br>Zahlungsart: Bar         USt. 10%: 0.54         USt. 20%: 3.60         USt.Summe: 4,14                                                                                                    | -8,50<br>-0,60<br>-2,00<br>99,90 | 0 10 20       | -8,50<br>-0,66<br>-2,40<br><b>104,04</b> |
| Ind W. Rabatt für Positionen mit 0 % Ust         10 % Rabatt für Positionen mit 10 % Ust         10 % Rabatt für Positionen mit 20 % Ust         Summe         Alle Beträge in Euro<br>Zahlungsart: Bar         USt. 10%: 0,54         USt. 20%: 0,54         USt. 20%: 1,60         USt. 20%: 1,60         USt. 20%: 1,61         USt. 20%: 1,64         26.08.2018-11:42:10                                                                                                    | -8,50<br>-0,60<br>-2,00<br>99,90 | 0 10 20       | -8,50<br>-0,66<br>-2,40<br>104,04        |
| Indecreating Interpartition of the second second se                                                                                                    | -8,50<br>-0,60<br>-2,00<br>99,90 | 0 10 20       | -8,50<br>-0,66<br>-2,40<br>104,04        |
| Indernation Encogamburgstraining<br>10 % Rabatt für Positionen mit 0 % Ust<br>10 % Rabatt für Positionen mit 10 % Ust<br>Summe<br>Alle Beträge in Euro<br>Zahlungsatt: Bar<br>USt. 10%: 0.54<br>USt. 20%: 0.54<br>USt. 20%: 0. | -8,50<br>-0,60<br>-2,00<br>99,90 | 0 10 20       | -8,50<br>-0,66<br>-2,40<br>104,04        |
| Id 0% Rabatt für Positionen mit 0% Ust<br>10 % Rabatt für Positionen mit 10 % Ust<br>10 % Rabatt für Positionen mit 20 % Ust<br>Summe<br>Alle Beträge in Euro<br>Zahlungsart: Bar<br>USS: 10%: 0,54<br>USS: 20%: 3,60<br>USL: Summe: 4,14<br>26.08.2018-11:42:10                                                                                                    | 99,90                            | 0 10 20       | -8,50<br>-0,66<br>-2,40<br>104,04        |

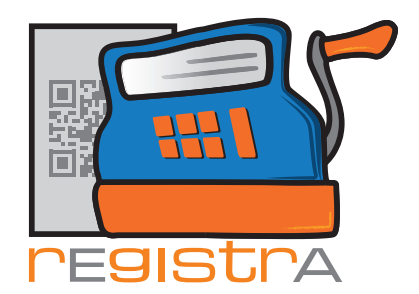

#### 3.3. Beleg mit Vorlage erstellen

Ein neuer Beleg kann über das Hauptmenü bei Belege - Beleg mit Vorlage erstellt werden.

Vorlagen sind eine einfache Möglichkeit oft wiederkehrende Belege sehr schnell ohne wiederholtes Eintippen erstellen zu können. Um eine Vorlage verwenden zu können, muss eine solche natürlich zuvor angelegt worden sein. Alle Informationen zur Anlage, Speicherung und Verwaltung von Vorlage sind im Hilfetext "Vorlagen" dargestellt.

rEgistrA

03. Belege

| 🛒 rEgistrA 1 | .01 - Testkassa - Anmeldung: LENA |                                  |  |  |  |  |
|--------------|-----------------------------------|----------------------------------|--|--|--|--|
| Programm     | Belege RKSV DEP-Export/Auswertung | Import Verwalten Konfiguration ? |  |  |  |  |
|              | Beleg erstellen                   |                                  |  |  |  |  |
|              | Beleg mit Vorlage erstellen       |                                  |  |  |  |  |
|              | Trainingsbeleg erstellen          | e: Vorlage-Button erstellen      |  |  |  |  |
|              | Liste der Belege                  | -                                |  |  |  |  |
|              |                                   |                                  |  |  |  |  |
|              |                                   |                                  |  |  |  |  |
|              |                                   |                                  |  |  |  |  |

Nach dem Anklicken des Menüpunkts "Beleg mit Vorlage erstellen" öffnet sich die Belegliste aus der man mit "auswählen" oder Doppelklick den gewünschten Beleg öffnen kann.

| 🛒 Beleg mit  | Vorlage erstellen | <b>X</b>        |
|--------------|-------------------|-----------------|
| Vorlagen Nr. | Bezeichnung       | Standardvorlage |
| 2            | Beratung          | Nein            |
| 1            | Psychotherapie    | Nein            |
|              |                   |                 |
|              |                   | r               |
|              |                   |                 |
|              |                   |                 |
|              |                   |                 |
|              |                   |                 |
|              |                   |                 |
|              |                   |                 |
|              |                   | <b>.</b>        |
| auswählen    |                   | Schließen       |

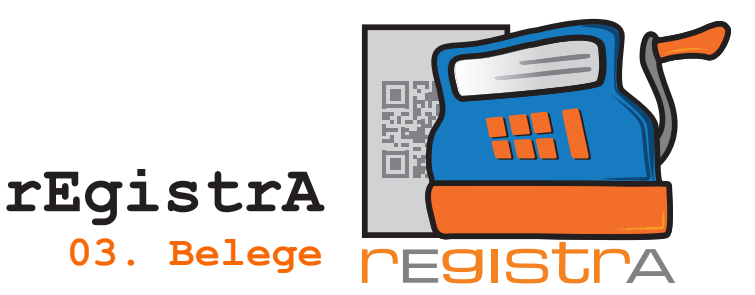

In unserem Beispiel öffnet sich die Vorlage Nr. 1 Psychotherapie.

| 🐔 Neuen Beleg erstellen                                |                                   |
|--------------------------------------------------------|-----------------------------------|
| Beleg KNr: 0 - kein Kunde ausgewählt                   | Kundennummer: 0 ?                 |
| Vorlagenummer: 0 - Keine Vorlage in Verwendung         | angezeigte Einträge: 1 - 6 von: 1 |
| verrechnet wird                                        | netto USt brutto                  |
| Psychotherapie (eine Einheit 50min)                    | 85.00 0 🖌 85.00 🔍 🔺               |
|                                                        | 20 - Q                            |
|                                                        |                                   |
|                                                        |                                   |
|                                                        |                                   |
|                                                        |                                   |
|                                                        |                                   |
| Belegart: Bar                                          | Summen: 85.00 85.00               |
| Layout Nummer: 1 A4-Standard (rEgistrA-Beispiellayout) |                                   |
| Erstellen Testen als neue Vorlage speicher             | N Vorlage aktualisieren Rabatt    |
|                                                        | Schließen                         |

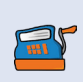

Anmerkung: Diese Option empfiehlt sich besonders bei einer sehr langen Liste an Vorlagen, die man seltener verwendet. Für Belege die man ständig benötigt empfiehlt sich das Anlegen eines Vorlagen-Buttons im Hauptfenster. Eine nähere Erklärung zum Anlegen von Vorlagen finden Sie im Hilfetext Vorlagen in der rEgistrA Hilfe.

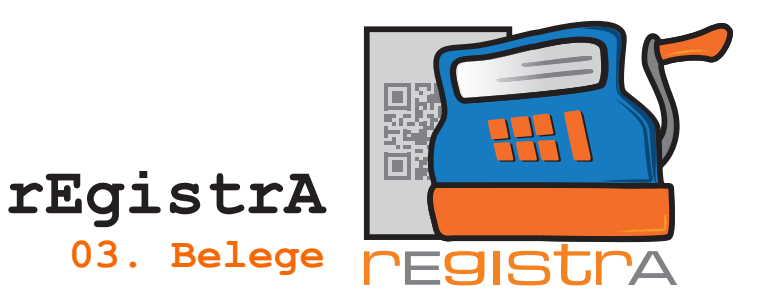

## **3.4.** Beleg stornieren

Aufgrund der geltenden Rechtslage kann ein Beleg nach der Erstellung nicht mehr verändert werden. Jedoch bietet **rEgistrA** die Option einen Beleg zu stornieren.

Um einen Beleg zu stornieren öffnet man unter dem Menüpunkt "Belege" die "Liste der Belege".

|            | Prog                                                                                                    | ramm                                                        | Beleg                                    | ge RKS\                | V DEP    | -Export/Ausv                                        | wertun | g Im                    | port                      | Ven           | walten                                                                                                    | Konfigu                                                                                                    | ration                                                                                                    | ?                                                                                                    |
|------------|----------------------------------------------------------------------------------------------------|-------------------------------------------------------------|------------------------------------------|------------------------|----------|-----------------------------------------------------|--------|-------------------------|---------------------------|---------------|----------------------------------------------------------------------------------------------------|----------------------------------------------------------------------------------------------------|----------------------------------------------------------------------------------------------------|----------------------------------------------------------------------------------------------------|
|            |                                                                                                    |                                                             |                                          | Beleg ers              | stellen  |                                                     |        |                         |                           |               |                                                                                                    |                                                                                                    |                                                                                                    |                                                                                                    |
| h.         |                                                                                                    |                                                             |                                          | Relea mi               | it Vorla | ne erstellen                                        |        |                         |                           |               |                                                                                                    |                                                                                                    |                                                                                                    |                                                                                                    |
|            |                                                                                                    |                                                             |                                          | beiegin                | it vona  | geenstellen                                         |        |                         |                           |               |                                                                                                    |                                                                                                    |                                                                                                    |                                                                                                    |
|            |                                                                                                    |                                                             |                                          | Training               | sbeleg   | erstellen                                           |        | e: Vo                   | orlage-B                  | uttor         | n erstell                                                                                                    | en                                                                                                    |                                                                                                    |                                                                                                    |
| -          |                                                                                                    |                                                             | -                                        | Liste der              | Belege   |                                                     |        | 1                       | -                         |               |                                                                                                    |                                                                                                    |                                                                                                    |                                                                                                    |
|            |                                                                                                    |                                                             |                                          |                        |          |                                                     |        |                         |                           |               |                                                                                                    |                                                                                                    |                                                                                                    |                                                                                                    |
| Dop        | Liste der<br>opeiklick ö                                                                                                    | Belege<br>iffnet Beleg-                                     | PDF, Rechtsk                             | lick storniert         | C        | Kundennummer:                                       | ?      |                         |                           |               |                                                                                                    |                                                                                                    |                                                                                                    |                                                                                                    |
|            | Liste der<br>opelklick ö                                                                                                    | Belege<br>iffnet Beleg-<br>atum<br>27.08.2018               | PDF, Rechtsk<br>Firma/Nachr              | lick storniert<br>name | C        | Kundennummer:                                       | ?<br>r | netto<br>20.00          | brutto<br>24.00           | Art A         |                                                                                                    | Kas                                                                                                    | sastand                                                                                                    |                                                                                                    |
| Dop<br>Nr. | Liste der<br>opelklick ö<br>. D<br>1 2<br>2                                                                                   | Belege<br>iffnet Beleg-<br>atum<br>27.08.2018<br>11.09.2018 | PDF, Rechtsk<br>Firma/Nachr<br>Friedlich | lick storniert<br>name | ğ        | Kundennummer:<br>Text<br>test<br>noch ein Test      | ?<br>r | netto<br>20,00<br>50,00 | brutto<br>24,00<br>50,00  | Art<br>B<br>B |                                                                                                    | Kas:                                                                                                    | sastand                                                                                                    |                                                                                                    |
|            | Liste der<br>opeiklick ö<br>. D<br>1 2<br>2                                                                                   | Belege<br>iffnet Beleg-<br>atum<br>27.08.2018<br>11.09.2018 | PDF, Rechtsk<br>Firma/Nachr<br>Friedlich | lick storniert<br>aame | C        | Kundennummer:<br>Text<br>test<br>noch ein Test      | ?      | netto<br>20,00<br>50,00 | brutto<br>24,00<br>60,00  | Art B<br>B    | Gesamt                                                                                                    | Kas:<br> 84.00<br>summe: (2018-2018)                                                                                                    | sastand                                                                                                    | Jahr: 2018                                                                                                    |
|            | Liste der<br>opeklick ö<br>1                                                                                                  | Belege<br>iffnet Beleg-<br>atum<br>27.08.2018<br>11.09.2018 | PDF, Rechtsk<br>Firma/Nachr<br>Friedlich | lick storniert<br>aame | Ċ        | Kundennummer:<br>Text<br>test<br>roch ein Test      | ?<br>r | netto<br>20,00<br>50,00 | brutto<br>24,00<br>\$0,00 | Art           | Gesamt                                                                                                    | Kas:<br>84.00<br>summe: (2018-2018)<br>Bar<br>[84.00                                                                                                    | sastand                                                                                                    | Jahr: 2018<br>Bar<br>R4 00                                                                                                |
|            | Liste der<br>opeklick ö<br>. D.<br>1 2<br>2                                                                                   | Belege<br>iffnet Beleg-<br>atum<br>27.08.2018<br>11.09.2018 | PDF, Rechtsk<br>Firma/Nachr<br>Friedlich | lick storniert<br>name | C        | Kundennummer: Text<br>Text<br>test<br>noch ein Test | ?<br>  | netto<br>20,00<br>50,00 | brutto<br>24,00<br>60,00  | Art B         | Gesamt                                                                                                    | Kas:<br>84.00<br>summe: (2018-2018)<br>Bar<br>84.00<br>bankoMat                                                                                                    | sastand<br>                                                                                                    | Jahr: 2018<br>Bar<br>84.00<br>bankoMat                                                                                    |
| Dop        | Liste der<br>opelklick ö<br>1 2<br>2                                                                                          | Belege<br>iffnet Beleg-<br>atum<br>27.08.2018<br>11.09.2018 | PDF, Rechtsk<br>Firma/Nachr<br>Friedlich | lick storniert<br>ame  | C        | Kundennummer:<br>Text<br>test<br>roch en Test       | ?<br>7 | netto<br>20,00<br>50,00 | brutto<br>24,00<br>60,00  | Art B         | Gesamt                                                                                                    | Kas:<br>84.00<br>8ar<br>84.00<br>94.00<br>bankoMat<br>0.00                                                                                                    | sastand                                                                                                    | Jahr: 2018<br>Bar<br>84.00<br>bankoMat<br>0.00                                                                            |
|            | Liste der<br>ppeklick ö<br>1 2                                                                                                | Belege<br>iffnet Beleg-<br>atum<br>27.08.2018<br>11.09.2018 | PDF, Rechtsk<br>Firma/Nachr<br>Friedlich | lick storniert<br>arme | C        | Kundennummer: Test<br>test<br>roch ein Test         | ?<br>  | netto<br>20,00<br>50,00 | brutto<br>24,00<br>60,00  | Art B<br>B    | Gesamt<br>70.00                                                                                                    | Kas:<br>[94,00<br>summe: (2018-2018)<br>Bar<br>[94,00<br>bankoMat<br>[0.00<br>Kredikarte                                                                                                    | sastand<br>                                                                                                    | Jahr: 2018<br>Bar<br>84.00<br>bankoMat<br>0.00<br>Kreditkarte                                                             |
|            | Liste der<br>ppelklick ö<br>1 2<br>2 1                                                                                        | Belege<br>iffnet Beleg-<br>atum<br>27.08.2018<br>11 09 2018 | PDF, Rechtsk<br>Firma/Nachr<br>Friedlich | lick storniert         | C        | Kundernummer.<br>Text<br>test<br>noch en Test       | ?<br>  | retto<br>20.00<br>50,00 | brutto<br>24,00<br>60,00  | Art 4         | Gesamt<br>70.00<br>0.00                                                                                                    | Kas:<br>84.00<br>8ar<br>94.00<br>94.00<br>bankoNat<br>0.00<br>Kredtkarte<br>0.00                                                                                                    | sastand<br>70.00<br>0.00                                                                                                    | Jahr: 2018<br>Bar<br>84.00<br>bankoMat<br>0.00<br>Kreditkarte                                                             |
|            | Liste der<br>opeiklick ö<br>. D.<br>1 2<br>2 1                                                                                | Belege<br>iffnet Beleg-<br>atum<br>27.08.2018<br>11.05.2018 | PDF, Rechtsk<br>Firma/Nachr<br>Friedlich | lick storniert         | C        | Kundennummer: Text<br>Text<br>poch en Text          | ?<br>  | netto<br>20,00<br>50,00 | brutto<br>24,00<br>60,00  | Art 4         | Gesamt<br>70.00<br>0.00<br>barEn                                                                                                    | Kas<br>34.00<br>Bar<br>[94.00<br>barkoMat<br>[0.00<br>Kreditkarte<br>[0.00<br>nahme/baEinlage                                                                                                    | sastand<br>70.00<br>0.00<br>barEntr                                                                                                    | Jahr: 2018<br>Bar<br>[9.00<br>bankoMat<br>[0.00<br>Kredikate<br>[0.00<br>nahme/barEin                                     |
|            | Liste der<br>opeiklick ö<br>1 2<br>2 1                                                                                        | Belege<br>iffnet Beleg-<br>atum<br>27.08.2018<br>11.09.2018 | PDF, Rechtsk<br>Firma/Nachr<br>Friedlich | lick storriert         | <u>C</u> | Kundennummer: Text<br>Text<br>roch en Text          | 2<br>r | netto<br>20.00<br>50.00 | brutto<br>24,00<br>\$0,00 | Art 4         | Gesamt<br>70.00<br>0.00<br>barEn                                                                                                    | Kas:<br>94.00<br>Bar<br>94.00<br>bankoMat<br>0.00<br>Kredikaste<br>0.00<br>nahme/batEinlage<br>0.00<br>Insume/batEinlage                                                                                                    | sastand<br>70.00<br>0.00<br>barEntr                                                                                                    | Jahr: 2018<br>Bar<br>(94.00<br>bankoMat<br>(0.00<br>Kredikarte<br>(0.00<br>nahme/barEin<br>(0.00                          |
|            | Liste der<br>ppeklick ö<br>1 2<br>2 1                                                                                         | Belege<br>iffnet Beleg-<br>atum<br>27.08.2018<br>11.09.2018 | PDF, Rechtsk<br>Firma/Nachr<br>Friedlich | lick storriert         | ğ        | Kundernummer:                                       | 2<br>7 | netto<br>20,00<br>50,00 | brutto<br>24,00<br>\$0,00 | Art B<br>B    | Gesamt<br>70.00<br>0.00<br>0.00<br>barEn<br>0.00                                                                                                    | Kas:<br>[94.00<br>Bar<br>[94.00<br>barkoMat<br>[0.00<br>Kredikatte<br>[0.00<br>]berveisung<br>[0.00                                                                                                    | sastand<br>70.00<br>0.00<br>barEntr<br>0.00                                                                                                    | Jahr: 2018<br>Bar<br>94.00<br>bankoMat<br>0.00<br>Kreditkatte<br>0.00<br>nahme/barEinl<br>0.00<br>Jberweisung<br>0.00     |
|            | Liste der<br>ppeklick ö<br>1 2<br>2 1                                                                                         | Belege<br>atum<br>27.08.2018<br>11 09.2018                  | PDF, Rechtsk<br>Firma/Nachr<br>Friedlich | lick storriest         | ğ        | Kundernummer.                                       | 2      | netto<br>20,00<br>50,00 | brutto<br>24,00<br>60,00  | Art B<br>B    | Gesamt<br>70.00<br>0.00<br>0.0 | Kass         64.00           summe: (2018-2018)         Bar           Bar         [94.00           barkcMat         [0.00           Kreditkate         [0.00           nahme/batEinlage         [0.00           jobsrweisung         [0.00           joberweisung         [colo           joberweisung         [colo                                   | sastand<br>70.00<br>0.00<br>baiEntr<br>0.00<br>baiEntr                                                                                                    | Jahr: 2018<br>Bar<br>84.00<br>bankoMat<br>0.00<br>Kredikarte<br>0.00<br>Jberveisung<br>jberveisung<br>tschrift/Einzu      |
|            | Liste der<br>opeklick ö<br>2 5<br>4<br>4<br>4<br>4<br>4<br>4<br>4<br>4<br>4<br>4<br>4<br>4<br>4<br>4<br>4<br>4<br>4<br>4<br>4 | Belege<br>atum<br>27.08.2018<br>11.09.2018                  | PDF, Rechtsk<br>Firma/Nachr              | lick storriett<br>ame  | <u>C</u> | Kundernummer: Text Text roch en Text                |        | netto<br>20,00<br>50,00 | brutto<br>24,00<br>60,00  | Art           | Gesamt<br>70.00<br>0.00<br>barEn<br>1<br>0.00<br>barEn                                                                                                    | Kas:         94.00           Bar         94.00           barkoMat         0.00           Krediktate         0.00           nahme/baEinlage         0.00           j0.00         j0.00           Jberweisung         0.00           j0.00         j0.00                                                                                                 | sastand<br>70.00<br>0.00<br>barEntr<br>0.00<br>Las<br>0.00                                                                                                    | Jahr: 2018<br>Bar<br>[84:00<br>bank/Mat<br>[0:00<br>Kredikate<br>[0:00<br>kredikate]<br>[0:00<br>techit/Einzug<br>[0:00   |
|            | Liste der<br>D.<br>1 2<br>2                                                                                                   | Belege<br>iffnet Beleg-<br>atum<br>27.08.2018<br>11.09.2018 | PDF, Rechtsk<br>Firma/Nachr<br>Friedlich | lick storriert         | C        | Kundennummer:                                       | ?<br>7 | retto<br>20,00<br>50,00 | brutto<br>24,00<br>50,00  | Att =         | Gesamt<br>70.00<br>0.00<br>0.00<br>barEn<br>0.00<br>La<br>0.00                                                                                                    | Kass         64.00           summer (2018-2018)         Bar           Bar         94.00           barkoMat         0.00           barkoMat         0.00           Kredikate         0.00           jberveisung         0.00           jberveisung         0.00           Batschift/Einaug         0.00           Belege des Jah         Belege des Jah | sastand<br>70.00<br>10.00<br>barEntr<br>0.00<br>Las<br>10.00<br>res: [2018]                                                                                                    | Jahr: 2018<br>Bar<br>[8.000<br>bankoMat<br>0.000<br>Kredikante<br>0.000<br>jberweisung<br>0.000<br>tschrift/Einzu<br>0.00 |
|            | Liste der 1<br>D.<br>1<br>2<br>4<br>4<br>4<br>4<br>4<br>4<br>4<br>4<br>4<br>4<br>4<br>4<br>4<br>4<br>4<br>4<br>4<br>4         | Belege<br>iffnet Beleg-<br>atum<br>27.08.2018<br>11 09 2018 | PDF, Rechtsk                             | lick storniest         | C        | Kundennummer:                                       |        | vetto<br>20,00<br>50,00 | brutto<br>24,00<br>60.00  | Art P         | Gesamt<br>70.00<br>0.00<br>barEn<br>0.00<br>La<br>0.00                                                                                                    | Kass         64.00           summe: (2018-2018)         Bar           Bar         [94.00           barkcMat         [0.00           kreditkate         [0.00           nahme/baEinlage         [0.00           jberweisung         [0.00           jberweisung         [0.00           Belege des Jaf         [0.00                                    | sastand<br>70.00<br>10.00<br>baiEntr<br>0.00<br>baiEntr<br>0.00<br>case<br>10.00<br>case<br>10.00<br>cas<br>10.00<br>case<br>10.00<br>case<br>10.00<br>cas<br>10.00<br>cas<br>10.00<br>cas<br>10.00<br>cas<br>10<br>cas<br>10.00<br>cas<br>10 | Jahr: 2018<br>Bar<br>[84.00<br>bankoMat<br>[0.00<br>kredikate<br>[0.00<br>lberweisung<br>[0.00<br>lberweisung<br>[0.00    |

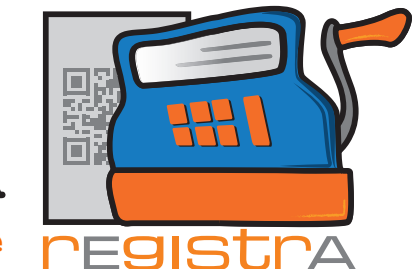

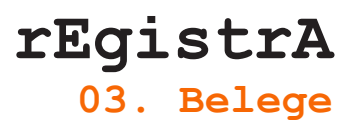

Mit einem Rechtsklick auf den zu stornierenden Beleg öffnet sich die Option "Beleg stornieren".

|      | 🛒 Liste | e der Belege       |                   |                    |                      |            |        |        |     |   |          |                | ×      |
|------|---------|--------------------|-------------------|--------------------|----------------------|------------|--------|--------|-----|---|----------|----------------|--------|
|      | Doppel  | klick öffnet Beleg | -PDF, Rechtsklick | storniert <u>C</u> | Kundennummer:        | ?          |        |        |     | - |          |                |        |
|      | Nr.     | Datum              | Firma/Nachnam     | e                  | Text                 |            | netto  | brutto | Art | - | Netto    | 2017           | Brutto |
|      |         | 1 18.01.2017       | Friedlich         |                    | Psychotherapie (eine | Einheit 50 | 84,00  | 84,00  | В   |   |          | Kassastand     |        |
| 1221 |         | 2 24.01.2017       | Franz             | Deles et en inc    |                      |            | 105,00 | 105,00 | В   |   |          | [189.0         |        |
|      | ·       |                    |                   | beleg stornierer   | 1                    |            |        |        |     |   | 100.00   | 100 n          |        |
|      | l —     |                    |                   | Beleg per Mail V   | /ersenden            |            |        | -      |     |   | 1103.00  | bankoMat       | °      |
|      |         | _                  |                   | Beleg nochmal      | s erstellen          |            |        |        | _   |   | 0.00     |                |        |
|      |         |                    |                   |                    |                      |            |        |        |     |   | 1        | Kreditkarte    |        |
|      |         | _                  |                   |                    |                      |            |        |        | -   |   | 0.00     | 0.00           |        |
|      |         |                    |                   |                    |                      |            |        |        |     |   | barEn    | tnahme/barE    | inlage |
|      |         |                    |                   |                    |                      |            |        |        |     |   | 0.00     | 0.00           |        |
|      |         |                    |                   |                    |                      |            |        |        |     |   |          | Überweisung    |        |
|      |         |                    |                   |                    |                      |            |        |        |     |   | 0.00     | 0.00           |        |
|      | I       |                    |                   |                    |                      |            |        |        | _   |   | La       | stschrift/Einz | ug     |
|      | I       |                    |                   |                    |                      |            |        |        | -   |   | 0.00     | 0.00           |        |
|      |         | _                  |                   |                    |                      |            | -      |        |     |   | Belege d | es Jahres: 2   | 2017 💌 |
|      |         | _                  |                   |                    |                      |            |        | -      |     |   |          |                |        |
|      |         |                    |                   |                    |                      |            |        |        | _   |   |          | Exportieren    |        |
|      |         |                    |                   |                    |                      |            |        |        |     | • |          | Schließen      |        |

Nachdem man "Beleg stornieren" angeklickt hat, wird man in einem neuen Fester nochmals gebeten die Stornierung zu bestätigen.

| 🛒 rEgistrA - Belegstornierung   |                    | <b>X</b>     |
|---------------------------------|--------------------|--------------|
| Soll der Beleg 2-1-Kassa/2017 z | u EUR 105,00 storn | iert werden? |
|                                 | Ja                 | Nein         |

Mit einem Klick auf "Ja" wird die Stornierung durchgeführt.

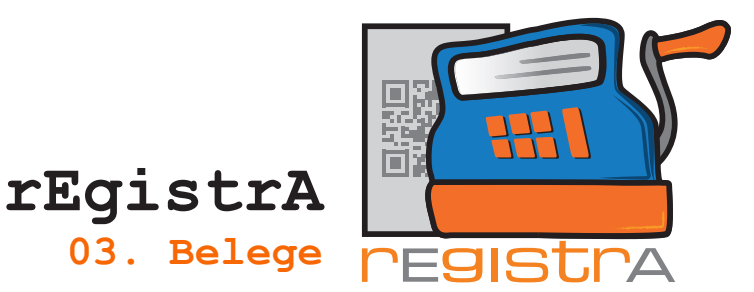

Im folgenden Fenster können - wie aus der Belegerstellung bekannt - die Weiterverarbeitungsoptionen ausgewählt werden:

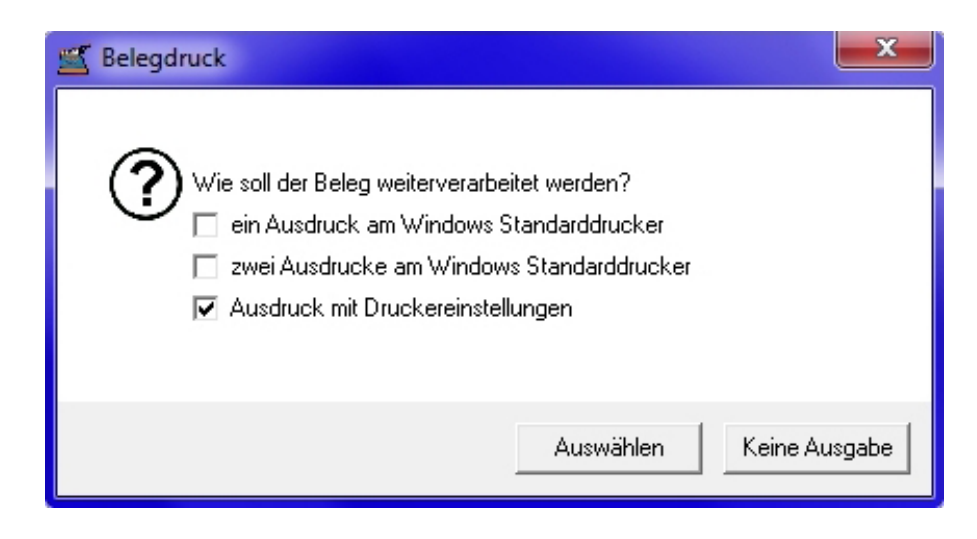

Wählt man keine dieser Optionen aus, so wird nur ein PDF Dokument erstellt, auf dem zu ersehen ist, dass der ausgewählte Beleg storniert wurde.

|     | Beleg: 3-1-Kassa/2017 Stornierung von | 2-1-Kassa/2017 |         |
|-----|---------------------------------------|----------------|---------|
|     | Bezeichnung                           | Netto USt.%    | Brutto  |
| I   | Biofeedback                           | -105,00 0      | -105,00 |
| - I | Summe                                 | -105,00        | -105,00 |
|     | Zahlungsart: Bar                      |                |         |

Die Stornierung scheint selbstverständlich auch in **rEgistrA** im Hauptmenü unter Belege - Liste der Belege auf.

| 🛒 Liste | der Belege       |                            |                                 |         |         |     |   |                           |
|---------|------------------|----------------------------|---------------------------------|---------|---------|-----|---|---------------------------|
| Doppelk | ck öffnet Beleg- | PDF, Rechtsklick storniert | Kundennummer: ?                 |         |         |     |   |                           |
| Nr.     | Datum            | Firma/Nachname             | Text                            | netto   | brutto  | Art |   | Netto 2017 Brutto         |
|         | 18.01.2017       | Friedlich                  | Psychotherapie (eine Einheit 50 | 84,00   | 84,00   | В   |   | Kassastand                |
|         | 24.01.2017       | Franz                      | STORNO durch 3-1-Kassa/2017     | 105,00  | 105,00  | В   |   | 84.00                     |
|         | 8 24.01.2017     | Franz                      | STORNO zu 2-1-Kassa/2017        | -105,00 | -105,00 | В   |   | Bar                       |
|         |                  |                            |                                 |         |         |     |   | 84.00  84.00              |
|         |                  |                            |                                 |         |         |     |   | bankoMat                  |
|         |                  |                            |                                 |         |         |     |   | 0.00 0.00                 |
|         |                  |                            |                                 |         |         |     |   | Kreditkarte               |
|         |                  |                            |                                 |         |         |     |   | 0.00 0.00                 |
|         |                  |                            |                                 |         |         |     |   | barEntnahme/barEinlage    |
|         |                  |                            |                                 |         |         |     |   | 0.00 0.00                 |
|         |                  |                            |                                 | -       |         |     |   | Überweisung               |
|         |                  |                            |                                 |         |         |     |   | 0.00 0.00                 |
|         |                  |                            |                                 |         |         |     |   | Lastschrift/Einzug        |
|         |                  |                            |                                 |         |         |     |   | 0.00 0.00                 |
|         |                  |                            |                                 |         |         |     |   | Belene des Jahres: 2017 - |
|         |                  |                            |                                 |         |         |     |   |                           |
|         |                  |                            |                                 |         |         |     |   | Exportieren               |
|         |                  |                            |                                 |         |         |     |   |                           |
|         |                  |                            |                                 |         |         |     | - | Schließen                 |

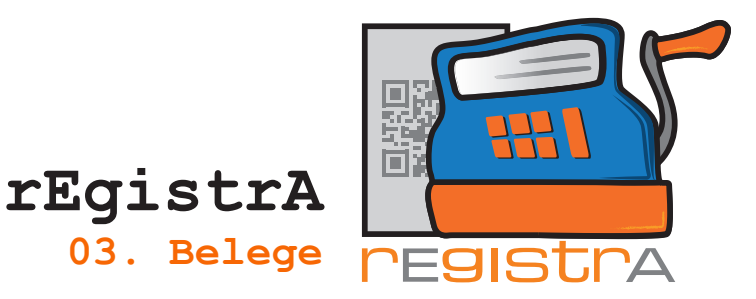

### 3.5. Belegarten

Wichtig ist die Art des Beleges: Handelt es sich um ein registrierkassen- und belegerteilungspflichtiges Geschäft (= Bar, Bankomat, Kreditkarte) oder um eine Überweisung, die nicht zwingend über eine Registrierkassa geführt werden muss?

Die Belegart kann in einem neuen Beleg links unten ausgewählt (und auch in Vorlagen voreingestellt) werden.

| 🛒 Neuen Beleg erstellen                                    |                                  | ×                                  |
|------------------------------------------------------------|----------------------------------|------------------------------------|
| Beleg                                                      | KNr: 0 - kein Kunde ausgewählt   | Kundennummer: 0 ?                  |
| Vorlagenummer: 1 - Psychother                              | rapie                            | angezeigte Einträge: 1 - 6 von: 2  |
|                                                            | verrechnet wird                  | netto USt brutto                   |
| Psychotherapie (eine Einheit 5                             | i0 Min.)                         | 84.00 0 🗸 84.00 🔍 🔺                |
|                                                            |                                  | 0.00 0 - 0.00 Q                    |
|                                                            |                                  | 20 <b>- Q</b>                      |
| Belegart <mark>;</mark> Bar                                |                                  | ▼<br>Summen: 84.00 84.00           |
| <br>Layout N<br>Erste<br>Uberweisung<br>Lastschrift/Einzug | rd<br>als neue Vorlage speichern | Vorlage aktualisieren<br>Schließen |

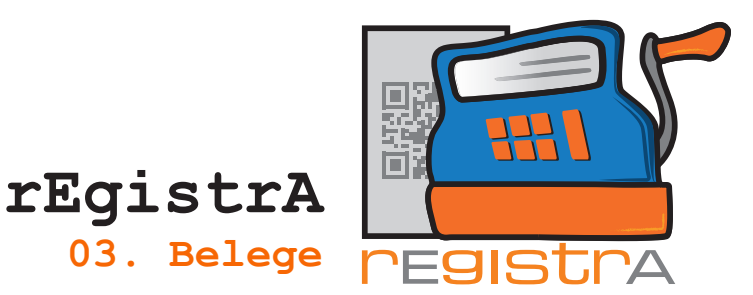

### 3.6. Belegerstellung mit mehreren Positionen

Im Belegfenster können beliebig viele mehrzeilige Positionen erfasst werden. Hier ein Beispiel für einen Beleg, der mehr als eine Position verwendet:

|                                               | 🛒 Neuen Beleg erstellen                                                                                                    |             |                | U              | ^        |
|-----------------------------------------------|----------------------------------------------------------------------------------------------------|-------------|----------------|----------------|----------|
|                                               | Beleg KNr. 4 - Mag. Herrmann Hausner                                                                                                    |             | Kundennu       | ımmer: 4       | ?        |
|                                               | Vorlagenummer: 1 - Psychotherapie                                                                                                    | an          | igezeigte Eint | träge: 1 - 6 v | on: 3    |
|                                               | verrechnet wird                                                                                                    | netto       | USt            | brutto         |          |
| Anmerkung: Die Beleg-                         | Psychotherapie (eine Einheit 50 Min.)                                                                                                    | 84.00       | 0 -            | 84.00 <b>O</b> | 1-1      |
| positionen können<br>mehrzeilig und über      | Biofeedback (30min)<br>Schwerpunkt Entspannungstraining und Atemübungen                                                                                              | 40.00       | 20 💌           | 48.00 <b>O</b> | ย        |
| die angezeigten<br>Zeilengrenzen hinaus       | Hier ein längerer, mehrzeiliger Text, deutlich über Zeilengrenzen hinaus, ist nicht<br>durch andere Limits als die der Sinnhaftigkeit beschränkt. Hier ein längerer, | 12.00       | 10 🗸           | 13.20          | <u>د</u> |
| verfasst werden. Die<br>gesamte Position wird |                                                                                                    |             | 20 🗸           | 0              | <u>د</u> |
| im Beleg erscheinen.                          |                                                                                                    |             |                |                |          |
|                                               |                                                                                                    |             |                |                | -        |
|                                               | Belegant Bar 🗨 Sum                                                                                                    | men: 136.   | 00             | 145.20         |          |
|                                               | Layout Nummer: 1 A4-Standard                                                                                                    |             |                |                |          |
|                                               | Erstellen Testen als neue Vorlage speichern Vor                                                                                                    | ilage aktua | lisieren       |                |          |

In einem neuen Beleg (oder in der gewünschten Vorlage) bekommt man automatisch neue Positionen, sobald man in der zweiten Zeile das Feld "netto" oder "USt." oder "brutto" ausgefüllt hat.

Im erzeugten Beleg werden in der Folge alle Positionen mit getrennt ausgewiesener Umsatzsteuer angeführt.

Schließen

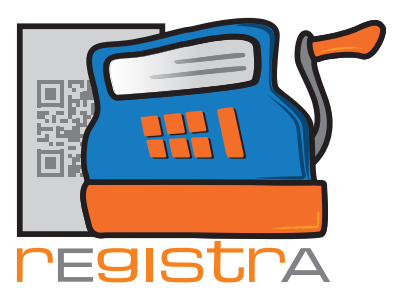

Seite 1

rEgistrA 03. Belege

4-1-Kassa/2017

Prof. Dr. Sigmund Freud Neurologe und Tiefenpsychologe Ödipusstraße 55 1020 Wien

praxis@freud.org

Mag. Herrmann Hausner

Hellestraße 8 9090 Hundertmal

hausner@mail.com

#### Beleg: 4-1-Kassa/2017

| Bezeichnung                                  | Netto ( | St. % | Brutto |
|----------------------------------------------|---------|-------|--------|
| Psychotherapie (eine Einheit 50 Min.)        | 84,00   | 0     | 84,00  |
| Biofeedback (30min)                          | 40,00   | 20    | 48,00  |
| Schwerpunkt Entspannungstraining und         |         |       |        |
| Atemübungen                                  |         |       |        |
| Hier ein längerer, mehrseiliger Text,        | 12,00   | 10    | 13,20  |
| deutlich über Zeilengrenzen hinaus, ist      |         |       |        |
| nicht durch andere Limits als die der        |         |       |        |
| Sinnhaftigkeit beschränkt. Hier ein          |         |       |        |
| längerer, mehrseiliger Text, deutlich über   |         |       |        |
| Zeilengrenzen hinaus, ist nicht durch andere |         |       |        |
| Limits als die der Sinnhaftigkeit            |         |       |        |
| beschränkt. Hier ein längerer, mehrseiliger  |         |       |        |
| Text, deutlich über Zeilengrenzen hinaus,    |         |       |        |
| ist nicht durch andere Limits als die der    |         |       |        |
| Sinnhartigkeit beschrankt, hier ein          |         |       |        |
| langerer, menrseiliger lext, deutlich über   |         |       |        |
| Zeilengrensen ningus, ist nicht durch gndere |         |       |        |
| beschränkt. :)                               |         |       |        |
| Summe                                        | 136.00  |       | 145.20 |
| Reblements Ber                               | ,       |       |        |
| zahlungsart: bar                             |         |       |        |
| USt. 10%: 1,20                               |         |       |        |
| USC. 2011: 0,00                              |         |       |        |
| 000.000000 0,20                              |         |       |        |
|                                              |         |       |        |
| 28.01.2017-17:23:18                          |         |       |        |

Mehrwertsteuer gemäß §6 Abs. 1 UStG 1994

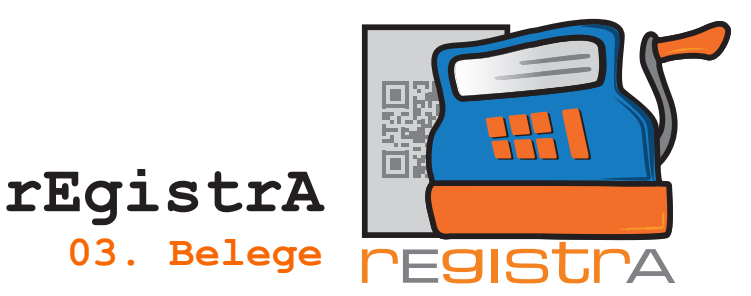

### 3.7. Belegentwurf speichern

Manchmal kann es zu Situationen kommen in denen ein Beleg nicht gleich erstellt werden kann oder ein komplexerer Beleg für eine zukünftige Verwendung vorbereitet werden soll.

Für diesen Fall gibt es die Möglichkeit einen Belegentwurf zu speichern.

|                                         | KNr:               | 0 - kein Kunde ausgewäh | lt         |           | Kunden     | nummer: 0    |
|-----------------------------------------|--------------------|-------------------------|------------|-----------|------------|--------------|
| Vorlagenummer: 6 -                      | 1 x Psychotherapie |                         |            | an        | gezeigte E | inträge: 1 - |
|                                         | verred             | chnet wird              |            | netto     | USt        | brutto       |
| 1 Einheit Psychothe                     | erapie             |                         |            | 100.00    | 0 🗸        | 100.00       |
|                                         |                    |                         |            |           | 20 💌       |              |
|                                         |                    |                         |            |           |            |              |
|                                         |                    |                         |            |           |            |              |
|                                         |                    |                         |            |           |            |              |
|                                         |                    |                         |            |           |            |              |
|                                         |                    |                         |            |           |            |              |
|                                         |                    |                         |            |           |            |              |
|                                         |                    |                         |            |           |            |              |
|                                         |                    |                         |            |           |            |              |
|                                         |                    | -                       |            |           | _          |              |
| Belegart: Überweist                     | ing 💆              | Scanmodus aktivie       | ren Summe  | r: 100.00 | 1          | 00.00        |
| Belegart: Überweisu<br>Layout Nummer: 3 | ung 💌              | Scanmodus aktivie       | ren Summer | n: 100.00 | 1          | 00.00        |

Nach Betätigen des Buttons "Belegentwurf speichern" wird für die Abspeicherung ein Name bestehend aus dem Nachnames des Kunden und dem aktuellen Datum vorgeschlagen. Dieser Name kann nach Belieben verändert werden.

| ≝ Belegentwurf speichern                                                          |                                    | ×       |
|-----------------------------------------------------------------------------------|------------------------------------|---------|
| Bitte geben sie einen Namen ei<br>Unter "Import" können sie den<br>Freud_20201212 | n!<br>Belegentwurf wieder aufrufen |         |
|                                                                                   | Bestätigen Ab                      | brechen |

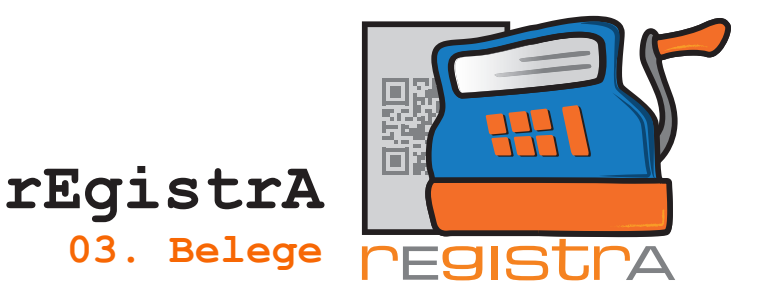

Unter dem verwendeten Namen wird der Belegentwurf in die Liste importierbarer Belege abspeichert.

Wenn der Beleg wieder aufgerufen werden soll, so kann dies über das Menü "Import" - "Liste importierbarer Belege" durchgeführt werden.

| ≝ rEgistrA 1.34 - Demo-Kassa               | – 🗆 X                                                |          |
|--------------------------------------------|------------------------------------------------------|----------|
| Programm Belege RKSV DEP-Export/Auswertung | Import Verwalten Konfiguration ?                     |          |
| Pashnung                                   | Ersten Beleg importieren                             |          |
| Hechnung                                   | Liste importierbarer Belege                          |          |
| 1x Psychotherapie                          | Autoimport aktivieren                                |          |
|                                            | Belege über die Webschnittstelle abfragen per Http-  | Request  |
|                                            | Artikel über die Webschnittstelle abfragen per Http- | Request  |
|                                            |                                                      |          |
|                                            |                                                      |          |
|                                            |                                                      |          |
| ≝ Importdatei auswählen                    | - 0                                                  | ×        |
| Beleg Einträge wer                         | den nachdem auswählen gelöscht                       |          |
|                                            |                                                      |          |
| Dateiname                                  |                                                      | ftp 🔺    |
| Beleg_vom_20200621.imp                     |                                                      | N        |
| Freud_20201212.imp                         |                                                      | N        |
| test_20201007751.imp                       |                                                      | J        |
|                                            |                                                      |          |
|                                            |                                                      |          |
|                                            |                                                      |          |
|                                            |                                                      |          |
|                                            |                                                      |          |
|                                            |                                                      |          |
| · · · · · · · · · · · · · · · · · · ·      |                                                      |          |
| Suche:                                     |                                                      |          |
| auswählen FTP-Dateien Down                 | loaden C So                                          | :hließen |

Nach Aufruf wird der gespeicherte Beleg in das Belegfenster geladen und kann weiterverarbeitet werden.

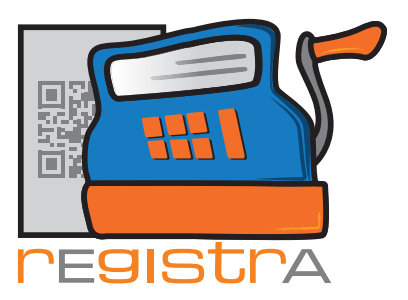

#### 3.8. Belege zusammenlegen

Manchmal ist es sinnvoll mehrere Belege zu einem zusammenzufassen. Dies leistet die Funktion "Beleg importieren".

|                                          | KI             | Nr: 0 - kein Ku      | nde ausgewählt    |        |          | Kunden     | nummer: [0   | 0        |
|------------------------------------------|----------------|----------------------|-------------------|--------|----------|------------|--------------|----------|
| Vorlagenummer: 6 -                       | 1x Psychothera | apie                 |                   |        | an       | gezeigte E | inträge: 1 - | - 7      |
|                                          | Ve             | errechnet wird       |                   |        | netto    | USt        | brutto       |          |
| 1 Einheit Psychoth                       | erapie         |                      |                   |        | 100.00   | 0 🗸        | 100.00       | <u> </u> |
|                                          |                |                      |                   |        |          | 20 🔻       |              | -        |
|                                          |                |                      |                   |        |          |            |              |          |
|                                          |                |                      |                   |        |          |            |              |          |
|                                          |                |                      |                   |        |          |            |              |          |
|                                          |                |                      |                   |        |          |            |              |          |
|                                          |                |                      |                   |        |          |            |              |          |
|                                          |                |                      |                   |        |          |            |              |          |
|                                          |                |                      |                   |        |          |            |              |          |
|                                          |                |                      |                   |        |          |            |              |          |
|                                          |                |                      |                   |        |          |            |              |          |
|                                          |                |                      |                   |        |          |            |              |          |
|                                          |                |                      |                   |        |          |            |              |          |
| Belenart Überweis                        | ung            | ▼ Scar               | modus aktivieren  | 1      | 100.00   | - 47       |              |          |
| Belegart: Überweis                       | ung            | ▼ Scar               | nmodus aktivieren | Summen | 100.00   | 10         | 00.00        |          |
| Belegart:  Überweis<br>Layout Nummer:  3 | ung            | ▼ Scar<br>hotherapie | nmodus aktivieren | Summen | : 100.00 | 10         | 00.00        |          |

Nach Betätigen des Buttons "Beleg importieren" kann ein Beleg aus der Liste importierbarer Belege ausgewählt werden.

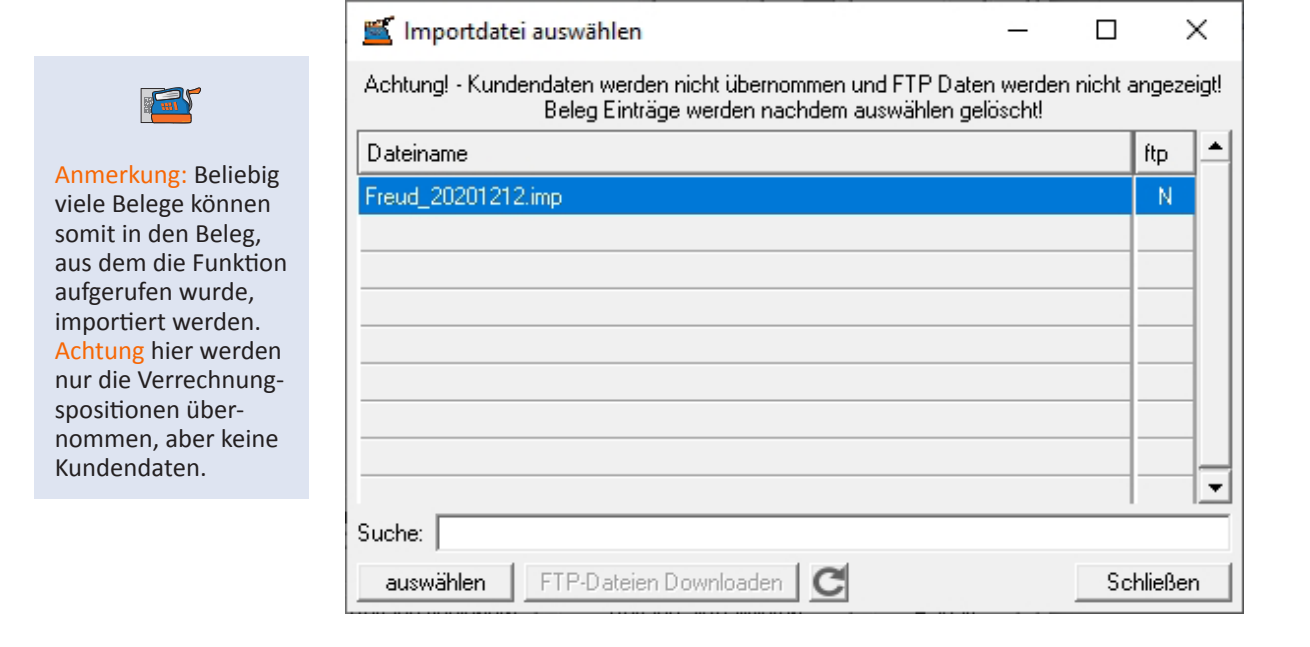

04.01.2021